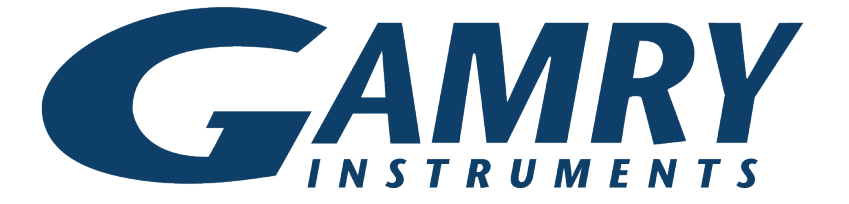

# **QUICK-START GUIDE**

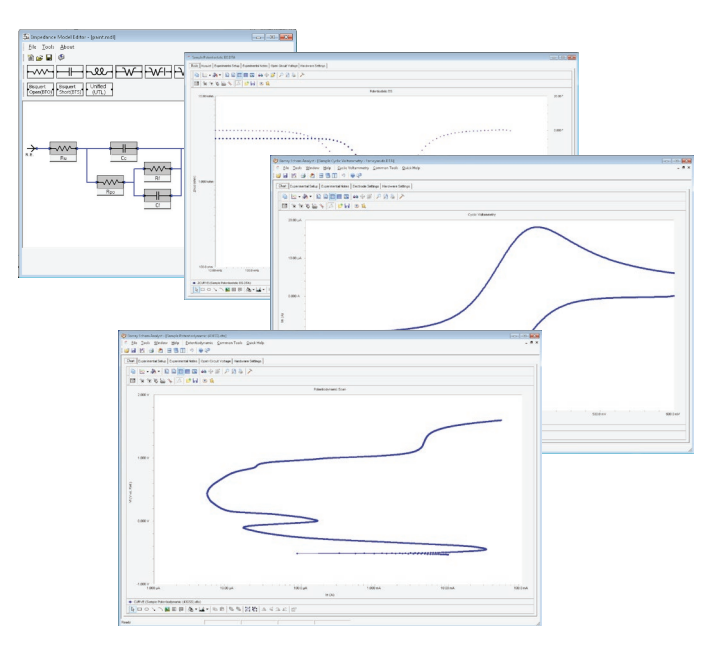

# Start-up Guide Echem Analyst<sup>™</sup> software

# To open a data file (.DTA extension) for analysis:

- In the **File** drop-down menu, choose **Open**.
- 2 In the Open window, navigate to the My Gamry Data folder.

| <u>F</u> ile | Iools Window Help                                                                     |        |
|--------------|---------------------------------------------------------------------------------------|--------|
| Ż,           | <u>O</u> pen                                                                          | Ctrl+0 |
|              | Save                                                                                  |        |
|              | Save As                                                                               |        |
|              | Close                                                                                 |        |
|              | Undo                                                                                  | Ctrl+Z |
| R.           | Overlay File                                                                          |        |
| 3            | Print                                                                                 | Ctrl+P |
|              | Print Tabs                                                                            |        |
|              | 1\Users\Public\Documents\My Gamry Data\Sample Cyclic Voltammetry - Ascorbic Acid.DTA  |        |
|              | 2\Users\Public\Documents\My Gamry Data\Sample Cyclic Voltammetry - Ferricyanide.GData |        |
|              | 3\QCM_RCV2.GData                                                                      |        |
|              | 4\Integrate Tech Note\CV-5F-1.DTA                                                     |        |
|              | Evit                                                                                  |        |

3

Choose the desired . DTA file.

#### Tools menu

The **Tools** menu is where you can open, edit, and run pre-existing analysis scripts (with extension .GScript), or create a new script in Visual Basic.

# **Help** menu

The **Help** menu is where you can get general help about the Echem Analyst program.

# Quick Help

**Quick Help** appears only if a data file is open. Click **Quick Help** for help about that experiment type.

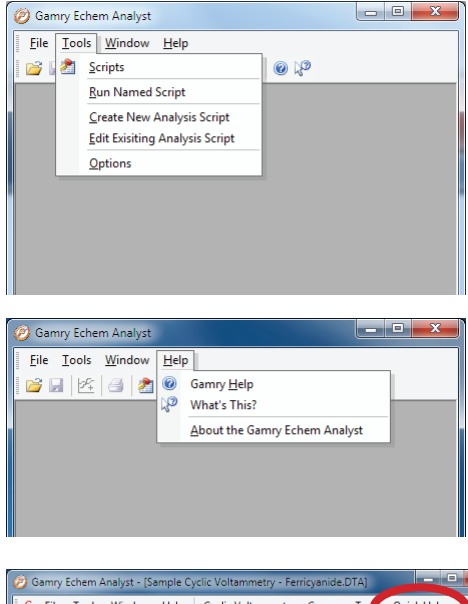

| Ø Gamry Echem Analyst - [Sample Cyclic Voltammetry - Ferricyanide.DTA]           |             |  |  |  |
|----------------------------------------------------------------------------------|-------------|--|--|--|
| <u>C</u> Eile Iools Window Help Cyclic Voltammetry Common Tors                   | Quick Help  |  |  |  |
| 📴 🖬 🖄 🖪 🗟 🔟 🔊 💿 🖓                                                                |             |  |  |  |
| Chart Experimental Setup Experimental Notes Electrode Settings Hardware Settings |             |  |  |  |
| 📗 🖻 🗠 🕶 🔊 🕶 🗟 🖬 🖬 📾 📾 🖨 🗇 🎯 🔎 🙆 🗞                                                | >           |  |  |  |
| 🕅 🖬 🐄 🇞 🚔 💺  🖻 🛃 💿 角                                                             |             |  |  |  |
| Cyclic Voltammetry                                                               |             |  |  |  |
| € 100.0 mV 200.0 mV 300.0 mV 400.0 mV 500.0                                      | mV 600.0 m\ |  |  |  |

#### **Experiment-specific tools:**

With a data file open, a new menu choice appears, using the name of the type of the experiment. (Here we show a cyclic voltammetry dataset.)

Specific actions related to that particular type of experiment are available in a drop-down menu.

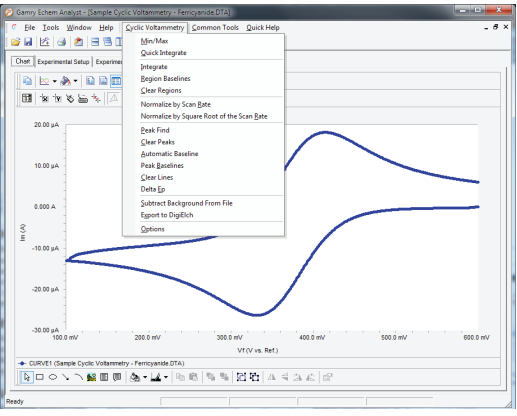

#### To select a portion of a curve:

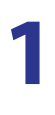

Click the **Mouse** button 🔯 in the toolbar.

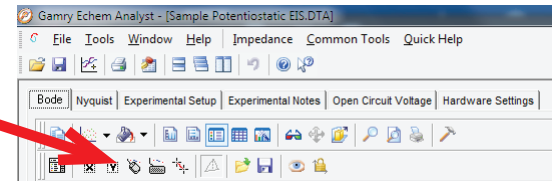

Left-click at one endpoint of the desired curve.

3

2

Left-click at the other endpoint of the desired curve.

A blue cross appears at each endpoint, and the desired portion of the curve turns blue.

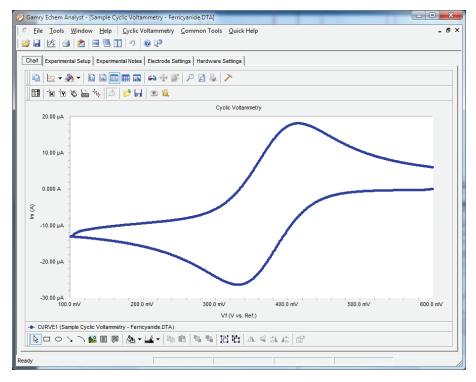

www.gamry.com 1-215-682-9330 Contact Tech Support

#### To create a model equivalent circuit:

With EIS data open, click the **Impedance** drop-down menu, and choose **Model Editor**.

Model Editor

Kramers-Kronig

Min/Max

<u>Clear All Fits</u> Options

<u>File T</u>ools <u>W</u>indow <u>H</u>elp <u>Impedance</u> <u>Con</u>

💕 🖬 🖄 🎒 🗂 🖬 🚺

Bode Nyquist Experimental Setup

🖻 🗠 🗸 🔥 🕶 🔝 🗔 🔲

🛅 🛪 🐮 🗞 🔚 🛝

The **Model** Editor opens.

2 Click the desired circuit element to place it on the diagram.

5

- Drag and drop the circuit elements to create an equivalent circuit.
- 4 Connect the elements with wires from heavy dot to heavy dot.

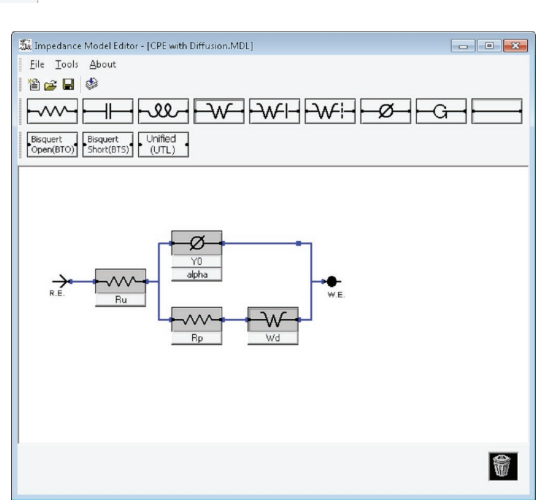

non Tools Quick Help

gs

Eit A Model (Levenberg-Marquardt Method)

Fit A Model (Simplex Method) Subtract Impedance...

Connect the circuit to the R.E. (reference electrode) and W.E. (working electrode).

### For more details, see the *Echem An*alyst User's Guide (988-00074).

You can find it on your software disc or download it from our website, www.gamry.com